## **Getting started with RFID**

### **INSTALLING DATA MANAGER SOFTWARE**

| 🕄 Setup - AP DataManager                    |
|---------------------------------------------|
| Select Additional Tasks                     |
| Which additional tasks should be performed? |

AccuPoint Advanced

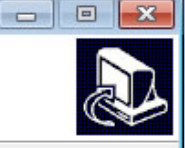

Cancel

Select the additional tasks you would like Setup to perform while installing AP DataManager, then dick Next.

Additional icons:

Create a desktop icon

Enable RFID

Repair Dot Net 4.0

Next >

To install Data Manager, run **setup.exe** from the installation CD. Be sure to check the **ENABLE RFID** box.

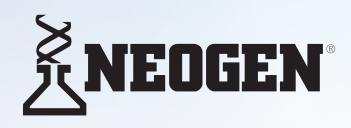

USA/Canada 800/234-5333 or 517/372-9200 foodsafety@neogen.com

Neogen Europe + 44 (0) 1292 525 640 0800 182 7721 info\_de@neogeneurope.com Neogen Latinoamerica + 52 (55) 5254-8235, + 52 (55) 5203-1198 informacion@neogenlac.com

< Back

Neogen do Brasil + 55 19 3935.3727 info@neogendobrasil.com.br

### **O** CREATE AND SYNC TEST PLAN

- 1. Use Data Manager to create a test plan for Groups and Sites.
  - a. Groups are organized on the left, Sites are organized on the right.
  - b. Descriptions can be added to each site.
  - c. Select the **Water** column to indicate a water sampler should be used during testing.
  - d. Fail threshold level can be set for each site.
  - e. Marginal threshold level can be set for each site.
  - f. Mandatory site can be identified.
  - g. Select or Deselect a site to be part of the synced plan.
  - h. Click on the trash can to delete a group or site.
- 2. Power on AccuPoint Advanced reader to the main screen and select **Sync to reader**.

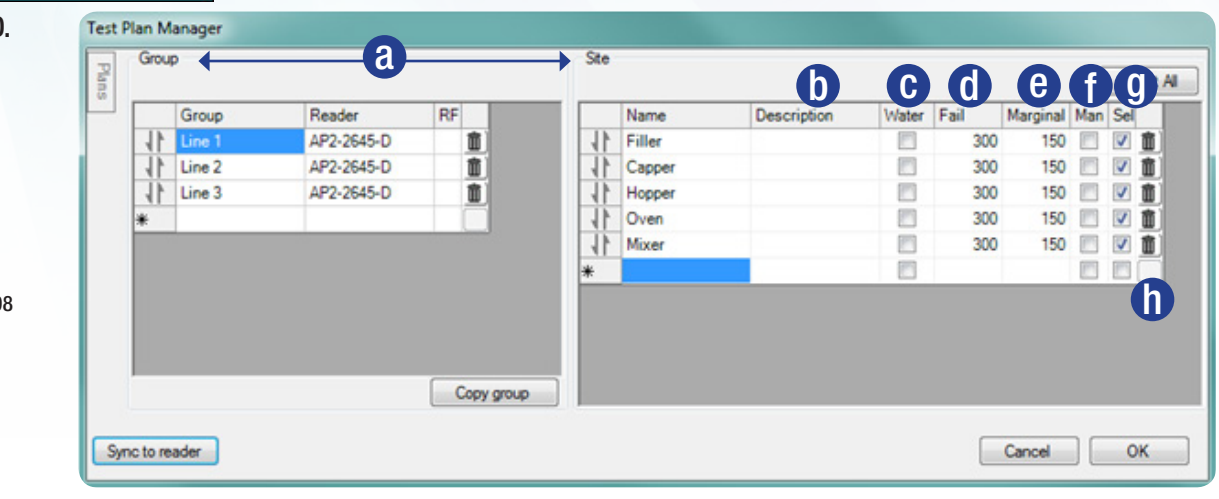

### AccuPoint Advanced

# **Getting started with RFID**

### **2 PROGRAM RFID TAGS**

| 🔰 Upload RFID Map |
|-------------------|
| 🛞 Clear RFID Map  |
| RFID              |

- 3. With the AccuPoint Advanced reader connected via USB, select **Program RFID Tags**.
- 4. Hold the antenna (on the back of the AccuPoint Advanced reader) near an RFID tag

to assign the first group of sites.

- 5. Repeat the process for each group until all the tags have been assigned.
- 6. When all tags are assigned, select the vicon on the lower left of the display to accept the mapping.

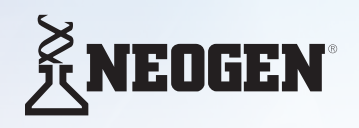

USA/Canada 800/234-5333 or 517/372-9200 foodsafety@neogen.com

**Neogen Europe** + 44 (0) 1292 525 640

+ 44 (0) 1292 525 640 0800 182 7721 info\_de@neogeneurope.com Neogen Latinoamerica

+ 52 (55) 5254-8235, + 52 (55) 5203-1198 informacion@neogenlac.com

#### Neogen do Brasil

+ 55 19 3935.3727 info@neogendobrasil.com.br

### **3 UPLOAD RFID MAP**

| III Program RFID Tags |  |
|-----------------------|--|
| 🖄 Upload RFID Map     |  |
| Clear RFID Map        |  |
| RFID                  |  |

- 7. Reconnect AccuPoint Advanced reader to USB.
- 8. Select Upload RFID Map.
- **NOTE:** An icon will appear beside the Group when a RFID tag has been assigned. Use the **Clear RFID Map** command remove all RFID tags assigned to Groups.

#### **PROGRAM MODE ICONS:**

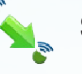

- Select this to accept remapping of a RFID tag.
- 🕅 s
  - Select this to cancel the remapping of a RFID tag.
  - Indicates a group does not have a RFID tag assignment.
  - Indicates a group has a RFID tag assignment.

Shows when AccuPoint Advanced Reader is in RFID Program Mode.

Select to exit RFID Program Mode.